# 4.13 Pipette Adjustment (not available in EX12001, EX24001, EX35001)

Pipette adjustment checks the accuracy and precision values of pipettes by weight analysis. The balance has a built-in density reference table for water at temperatures between 10°C and 30°C. If other liquids are used for pipette calibration, enter the liquid's density at current room temperature in g/cm<sup>3</sup>. Since all calculations are made within the balance, the atmospheric pressure is also required.

Pipette adjustment can be accomplished **manually** (with a key press after each step) or **automatically** (weights are automatically recorded when stable). Calculations made within the balance provide results of inaccuracy and imprecision. Up to 30 samples can be used.

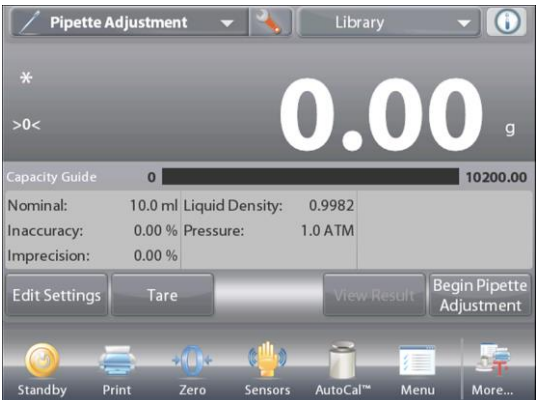

The **PIPETTE ADJUSTMENT** Home screen Main Display Line Second Display Line Reference Fields Application Buttons Functions Application Icon

#### 4.13.1 Pipette Adjustment – Manual (default)

Confirm the default values displayed are correct: Nominal, Inaccuracy, Imprecision, Density, Atmospheric Pressure, Water Temperature, etc.

To edit the default values, touch the Edit Settings button.

The Edit Settings Screen.

Settings available: Nominal Capacity, Water Temp, Inaccuracy, Atmospheric Press, Imprecision, Pipette Name, Pipette Number

#### Functions Available: Return to Application

To adjust the pipette Nominal Capacity value, touch the **Nominal** button.

Enter the Nominal Capacity in the keyboard screen that appears, and press  $\checkmark$ .

The display returns to the previous screen with the new value highlighted.

**Note:** Capacity can be measured in *mL* or *uL*, depending on the Application Setup.

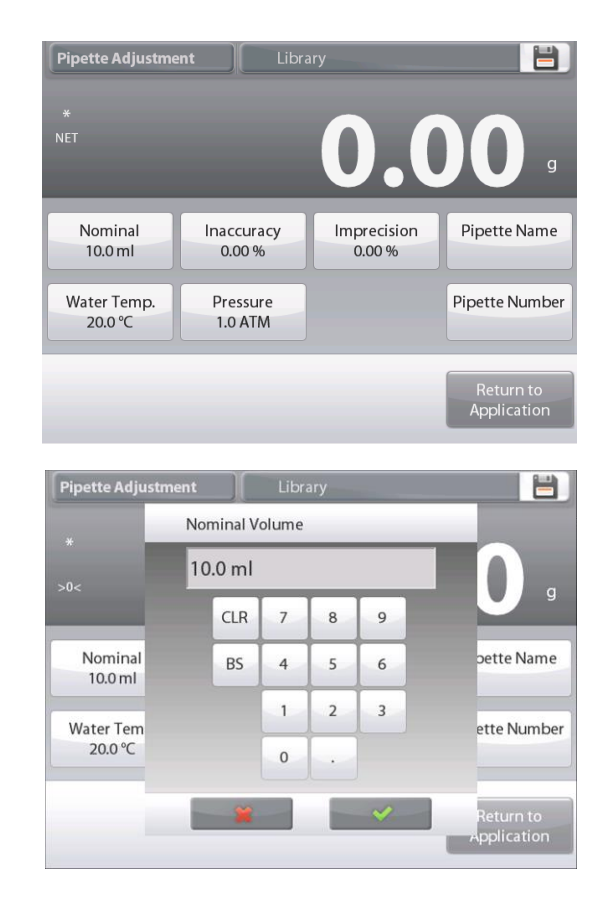

## **EXPLORER BALANCES**

To adjust the water temperature, touch the **Water Temp** button.

The balance calculates water density based on the water temperature value entered. Measure the actual water temperature using a precision thermometer.

A numeric input window is displayed.

Key in the desired temperature, then press  $\checkmark$ .

The display returns to the previous screen with the new value highlighted.

Continue to enter the required information following the above procedure:

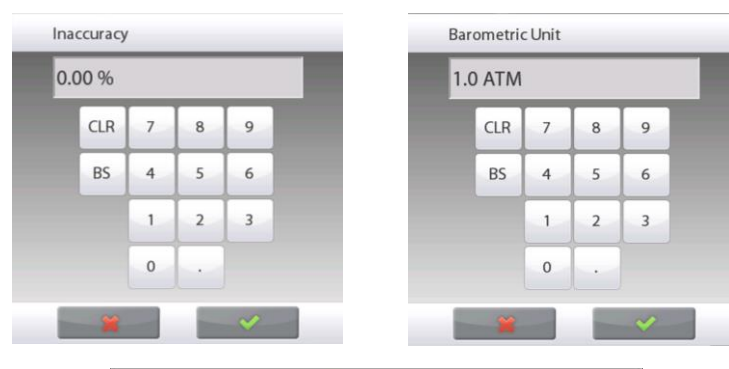

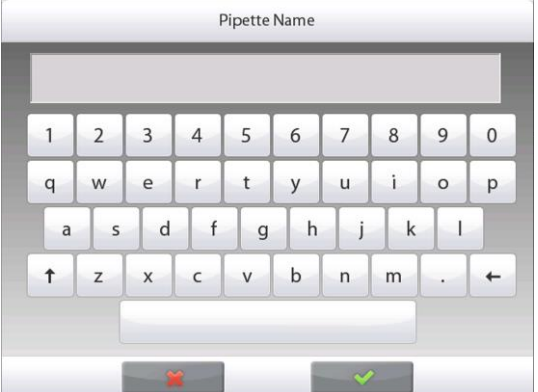

Pipette Inaccuracy, via the Inaccuracy button

Barometric Pressure, via the Barometric Pressure button

Pipette Imprecision, via the Imprecision button

Pipette Name, via the Pipette Name button

Pipette Number, via the Pipette number button

When finished, press **Return to Application**. The Application home screen appears, and you can begin the Pipette Adjustment process.

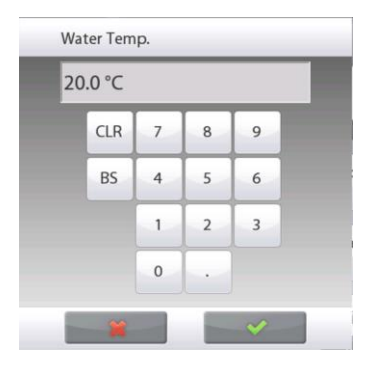

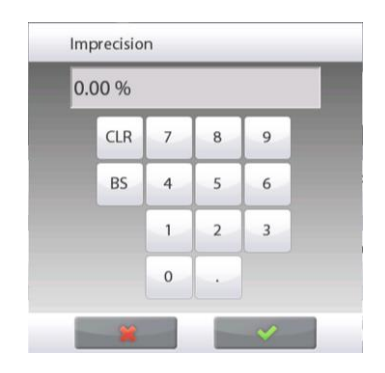

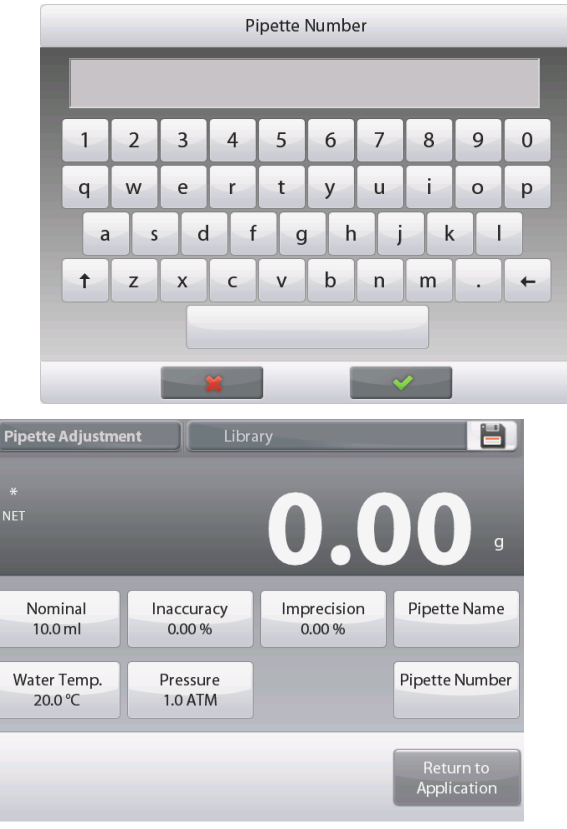

## 4.13.2 Begin Pipette Adjustment Process

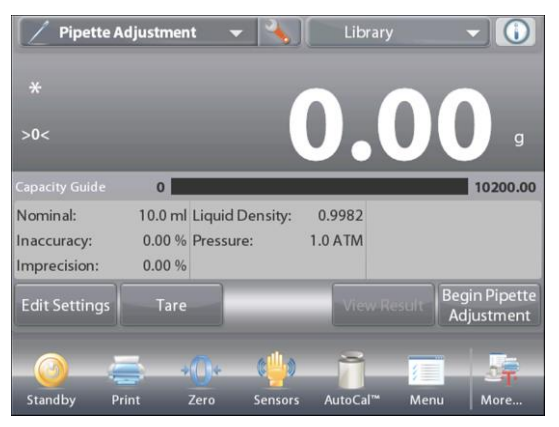

Touch Begin Pipette Adjustment. Follow the screen instructions, to Place container on the pan. Then Press Tare.

## Step 1 – Dispense the First Sample

Follow the screen instructions, then press **Accept** to store the first sample weight (liquid).

Continue to follow the screen instructions by dispensing samples and pressing **Accept** to store each sample weight (liquid).

The default number of samples is 10.

It can be changed in Setup, from 2 to 30 samples.

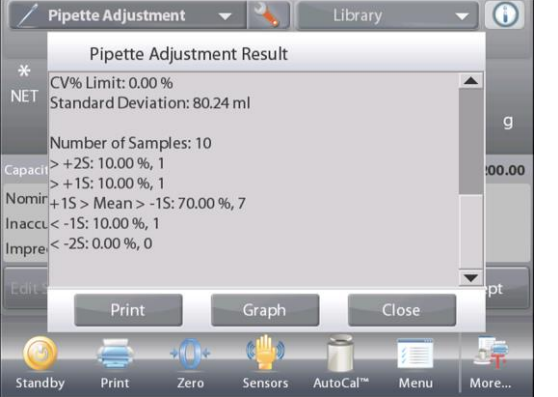

Once all the sample weights have been dispensed, the **Results** screen is automatically displayed. Press **Graph** to see results plotted. Press **Result** to return to the result screen. Press **Close** to return to the Pipette Adjustment home screen.

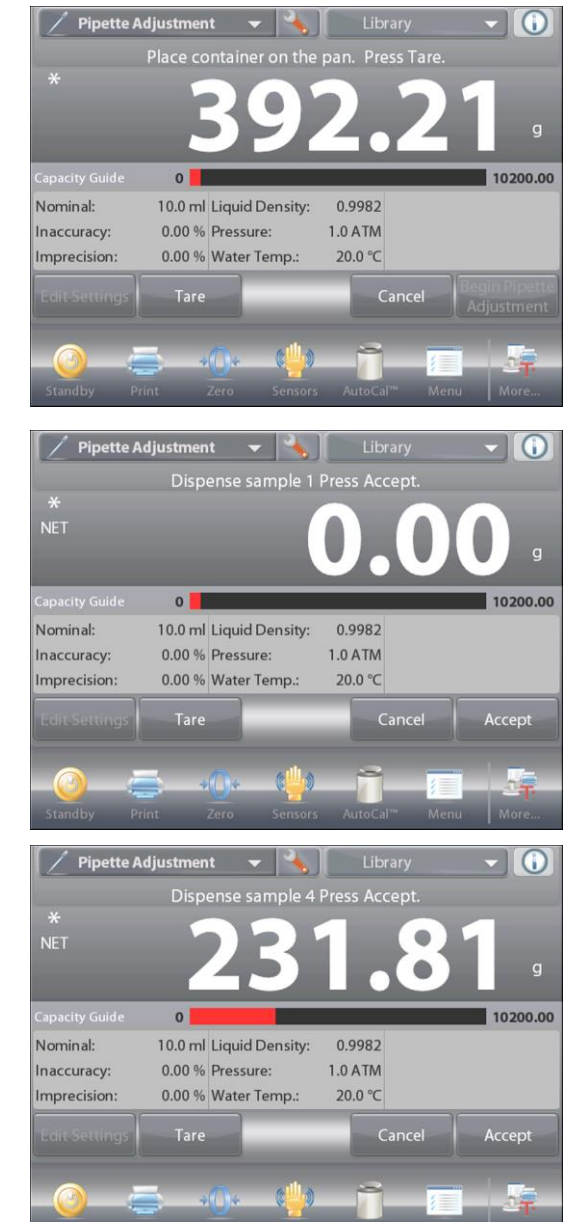

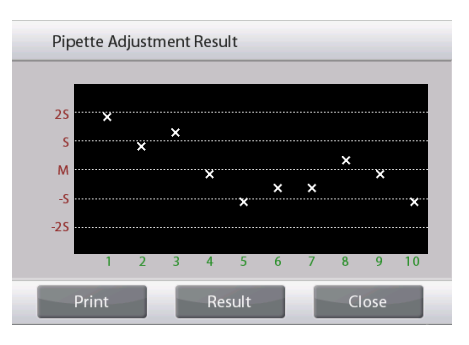

**Note:** To view either the results or graph screens again from the home screen, press the **View Result** button. To start a new Pipette Adjustment process, press **Begin Pipette Adjustment**.

## 4.13.3 Application Setup

The Application can be customized for various user preferences.

Touch the **Setup** lcon (wrench) to enter the **Application Setup** from the home screen.

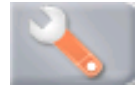

The Setup Menu appears.

Select the list item to view or change the setting as desired.

To return to the Application home screen, touch **Done**.

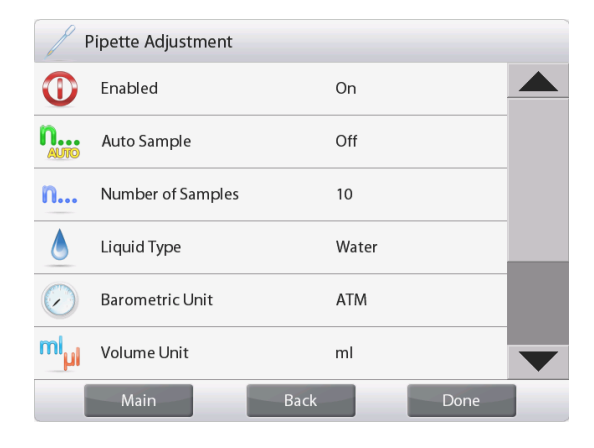

#### The Pipette Adjustment Application Setups (defaults in Bold)

| Item                                   | Available Settings                          | Comments                                                        |
|----------------------------------------|---------------------------------------------|-----------------------------------------------------------------|
| Enabled                                | <b>On</b> , Off                             | Turns Application on/off                                        |
| Auto Sample Mode                       | On, <b>Off</b> o                            | To select the mode of operation                                 |
| Number of Samples                      | 2 - 30 (default 10)                         | To select the number of samples                                 |
| Liquid Type                            | Water, Other                                | Liquid used during measurements                                 |
| Unit of Pressure                       | <b>ATM</b> , inHg, KPa,<br>mbar, mmHg, PSIA | To select Atmospheric Pressure unit                             |
| Volume Unit (Pipette<br>capacity unit) | <b>mL</b> , uL                              | Nominal capacity unit                                           |
| Secondary Unit                         | On, <b>Off</b>                              | To show the Second Display line                                 |
| Lock Settings                          | On, <b>Off</b>                              | Press to lock the current setting(s) so they cannot be changed. |
| Reference fields                       |                                             |                                                                 |
| Nominal Volume                         | <b>On</b> , Off                             | Nominal capacity displayed                                      |
| Inaccuracy                             | <b>On</b> , Off                             | Inaccuracy value displayed                                      |
| Imprecision                            | <b>On</b> , Off                             | Imprecision value displayed                                     |
| Liquid Density                         | <b>On</b> , Off                             | Liquid density value displayed                                  |
| Barometric Unit                        | <b>On</b> , Off                             | Barometric Pressure value displayed                             |
| Water Temperature                      | <b>On</b> , Off                             | Water temperature is displayed                                  |
| Print Options                          |                                             | See Printing Section.                                           |
| Nominal Volume                         | <b>On</b> , Off                             |                                                                 |
| Inaccuracy                             | <b>On</b> , Off                             |                                                                 |
| Imprecision                            | <b>On</b> , Off                             |                                                                 |
| Liquid Density                         | <b>On</b> , Off                             |                                                                 |
| Barometric Unit                        | <b>On</b> , Off                             |                                                                 |
| Water Temperature                      | On, Off                                     |                                                                 |